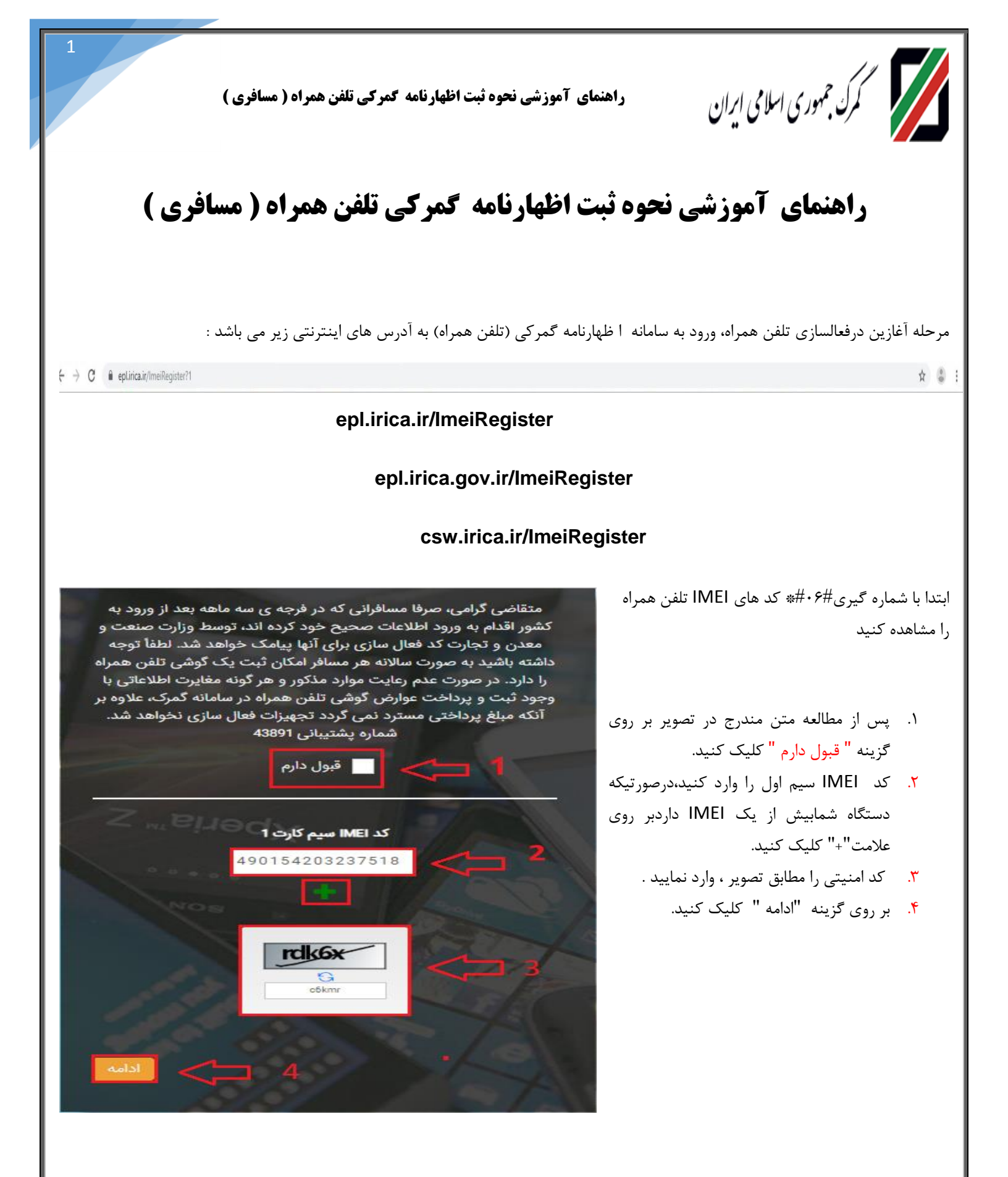

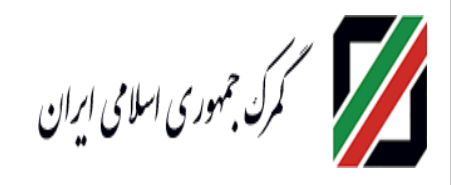

راهنمای آموزشی نحوه ثبت اظهارنامه کمرکی تلفن همراه ( مسافری )

- بس از استعلام اطلاعات IMEI، از سامانه همتا مشخصات تلفن همراه به صورت کامل نمایش داده می شود. درصورت صحیح بودن اطلاعات بر روی گزینه " ادامه " کلیک کنید
  - ۲. برای بازگشت به صفحه قبل بر روی
    گزینه " برگشت " کلیک کنید .
  - ۳. برای بازگشت به صفحه اول بر روی "
    برگشت به اول " کلیک کنید .

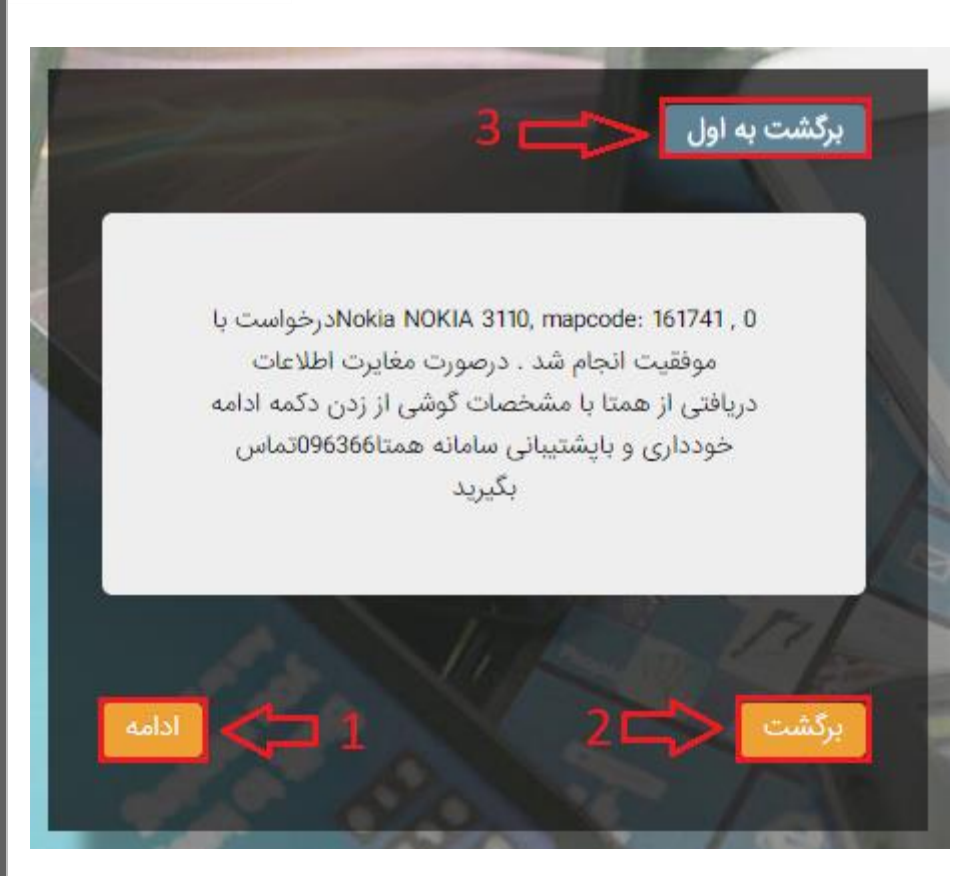

.(طبق تصوير ۳).

- ۱. نوع دستگاه به صورت اتوماتیک پس از انتخاب فیلد ۴ ، فعال می گردد.
- ۲. برند دستگاه به صورت اتوماتیک پس از انتخاب قسمت ۴
  ، فعال می گردد.
- ۳. مدل دستگاه به صورت اتوماتیک پس از انتخاب قسمت ۴
  ۰ فعال می گردد.
  - ۴. مدل و مشخصات فنی گوشی انتخاب نمایید.
    - ۸. بر روی گزینه "ادامه" کلیک کنید .
  - ۶. برای بازگشت به صفحه قبل بر روی گزینه
    برگشت " کلیک کنید .

۲. برای بازگشت به صفحه اول بر روی " برگشت به اول " کلیک
 . کنید

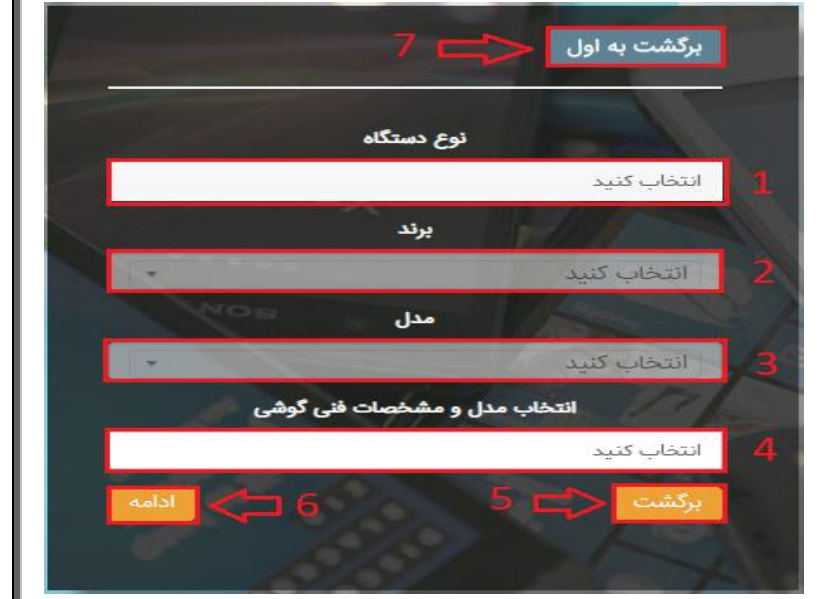

نکته : با انتخاب مدل و مشخصات فنی گوشی، مشخصات گوشی بصورت خودکار نمایش داده می شود.

п

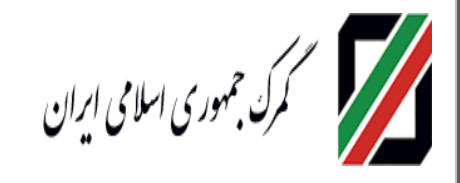

۲. شماره تلفن همراه را وارد نمایید.

۴. شماره گذر نامه را وارد نمایید .

" برگشت " کلیک کنید .

اول " کلیک کنید

۵. بر روی گزینه "ادامه" کلیک کنید

برای بازگشت به صفحه قبل بر روی گزینه

۲. برای بازگشت به صفحه اول بر روی " برگشت به

گمرک ورودی را انتخاب نمایید.

۳. کدملی/شناسه فراگیر اتباع خارجی را وارد نمایید.

راهنمای آموزشی نحوه ثبت اظهارنامه گمرکی تلفن همراه ( مسافری )

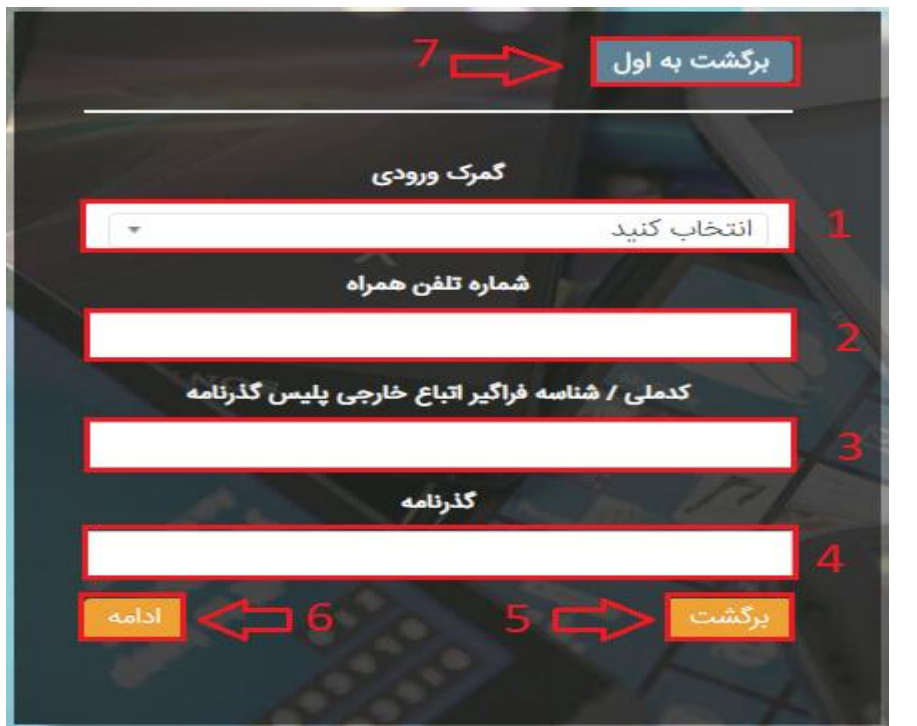

در مرحله بعد ، یک کد امنیتی جهت احراز تلفن همراه به

شماره تماس مربوطه ارسال می گردد که باید در فیلد مورد نظر وارد شود.

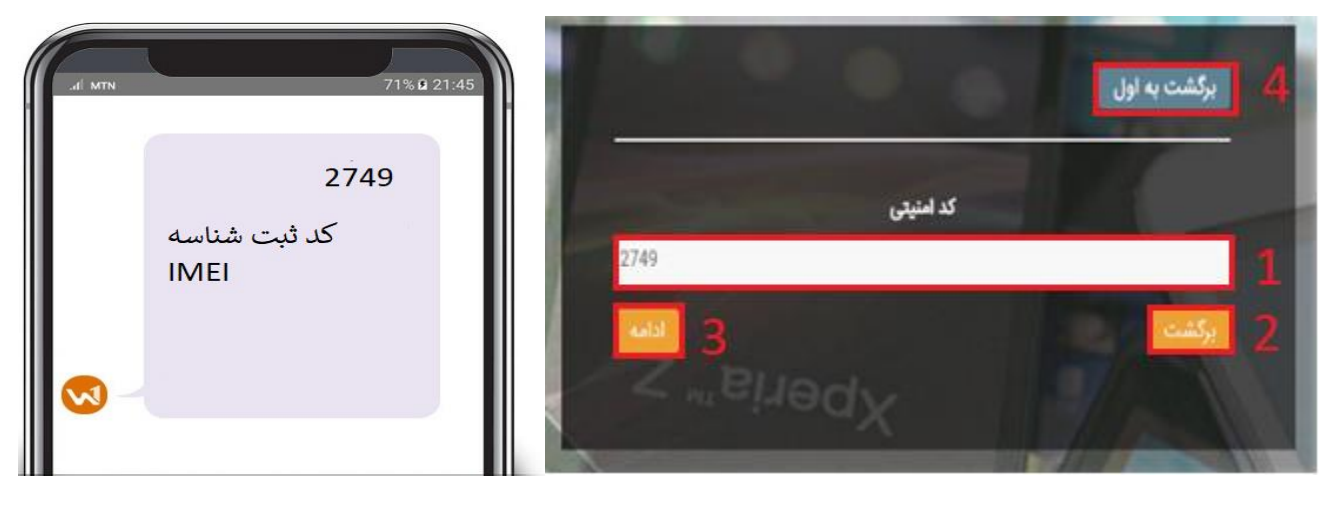

- شماره کد امنیتی در قسمت ۱ وارد نمایید .
- ۲. برای بازگشت به صفحه قبل ،بر روی " برگشت " کلیک کنید.
  - ۳. بر روی گزینه "ادامه" کلیک کنید .
- ۴. برای بازگشت به صفحه اول بر روی " برگشت به اول " کلیک کنید.
  ۴. پس از کلیک بر روی گزینه " ادامه " به صفحه زیر انتقال داده می شود .

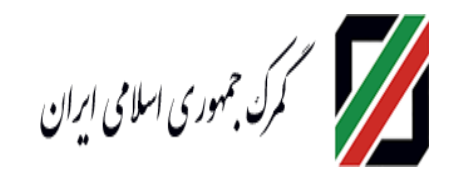

راهنمای آموزشی نحوه ثبت اظهارنامه کمرکی تلفن همراه ( مسافری )

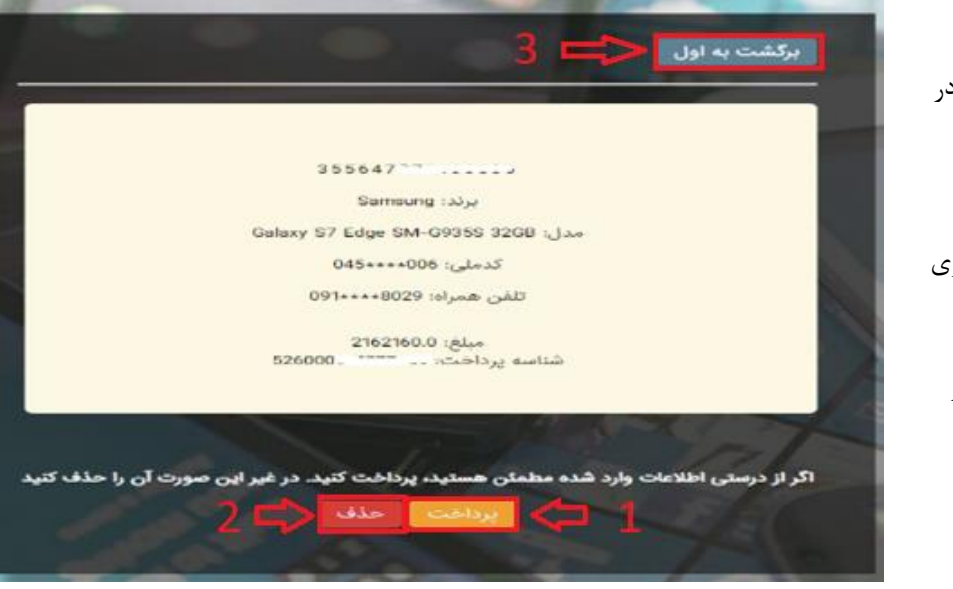

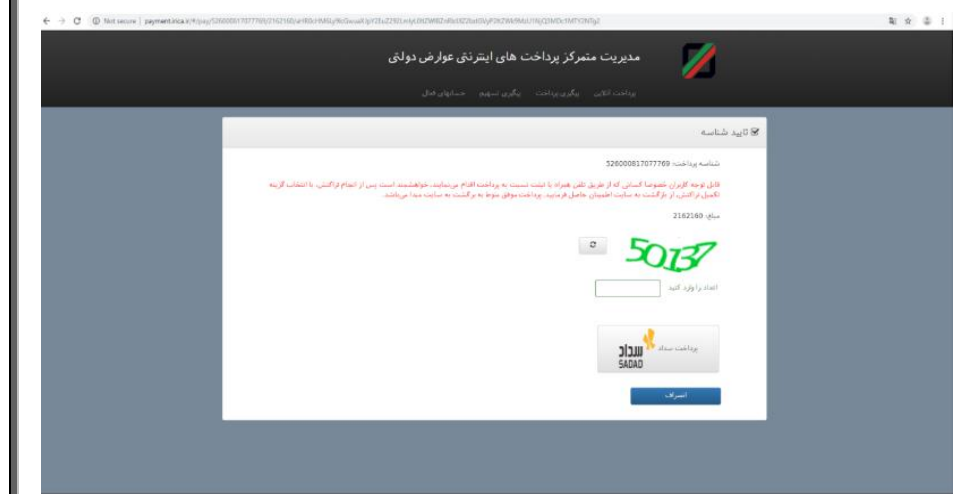

۱. اطلاعات مورد نظر را بررسی کنید در صورت انجام عملیات بانکی بر روی " پرداخت " کلیک کنید .

۵. ۲. در صورت عدم انجام عملیات بر روی
 ۳ حذف " کلیک کنید.

۳. در صورت بازگشت به صفحه اول برروی " برگشت به اول " کلیک کنید.

۶

پس از وارد کردن اعداد در فیلد مربوطه با انتخاب گزینه "پرداخت سداد" فرآیند پرداخت انجام می شود.

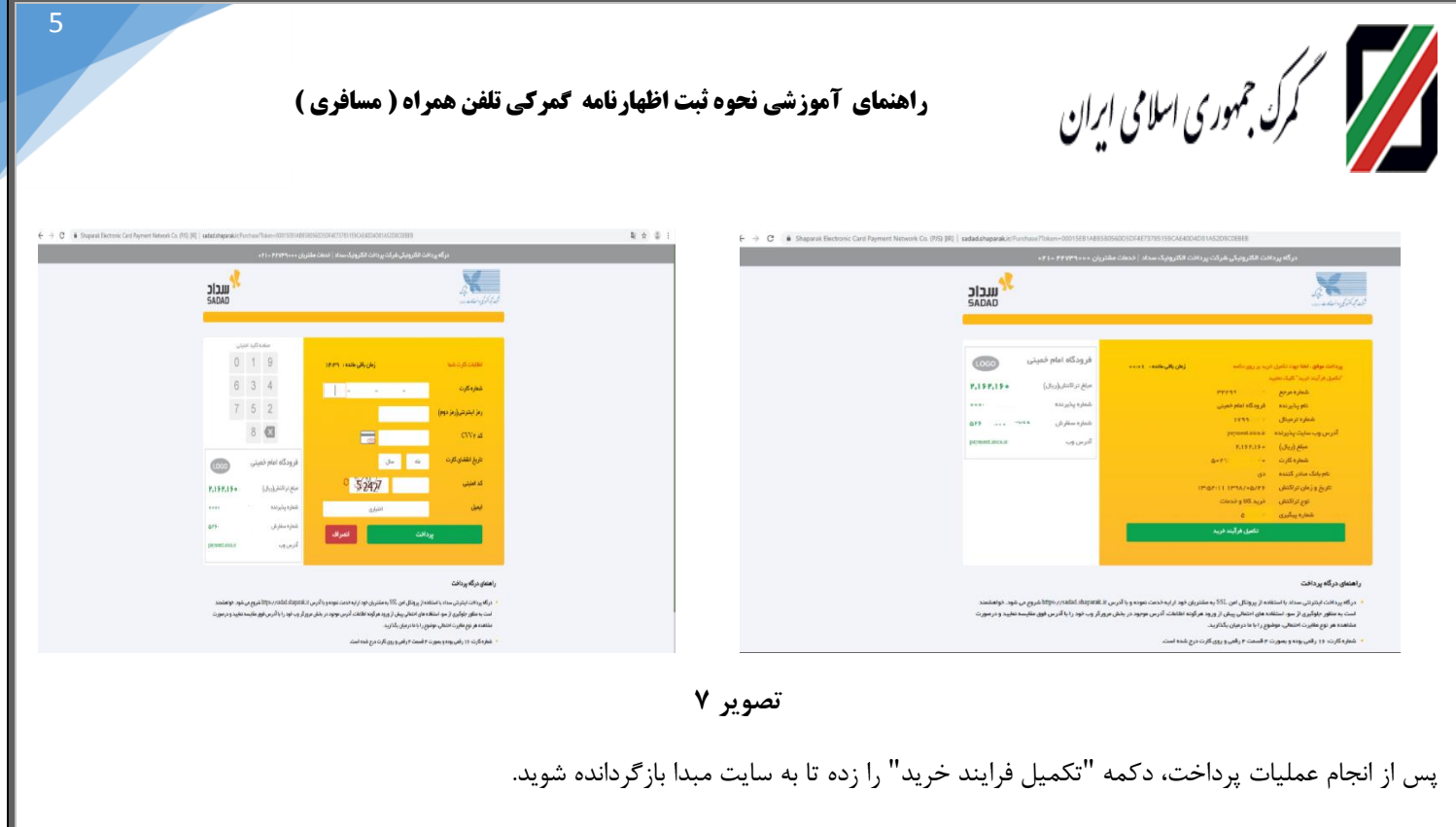

 در مرحله نهایی با کلیک بر روی کلید"ارسال به همتا"، اطلاعات ثبت شده به همتا فرستاده می شود و سپس از طرف همتا یک کد فعال سازی صادر و ازطریق پیامک ارسال می گردد. (طبق تصویر ۹)

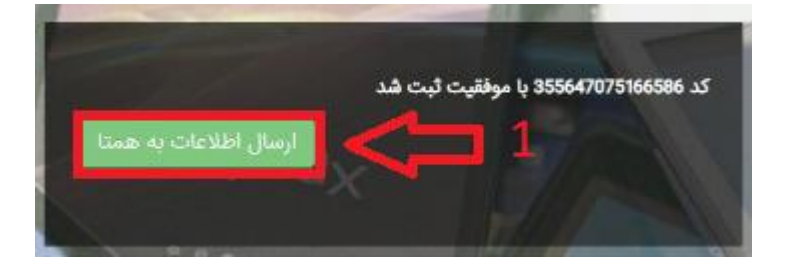

## نکات مهم:

 درصورت مشاهده این خطا با شماره گیری#۰۶# از صحت IMEI گوشی اطمینان حاصل نمایید. توجه شود که در ابتدای کار ، ورود اطلاعات کلیه IMEI های گوشی تلفن همراه (در صورت چند سیم کارته بودن) صورت پذیرد. در صورت عدم رفع مشکل مراتب می بایست از طریق سامانه همتا پیگیری گردد

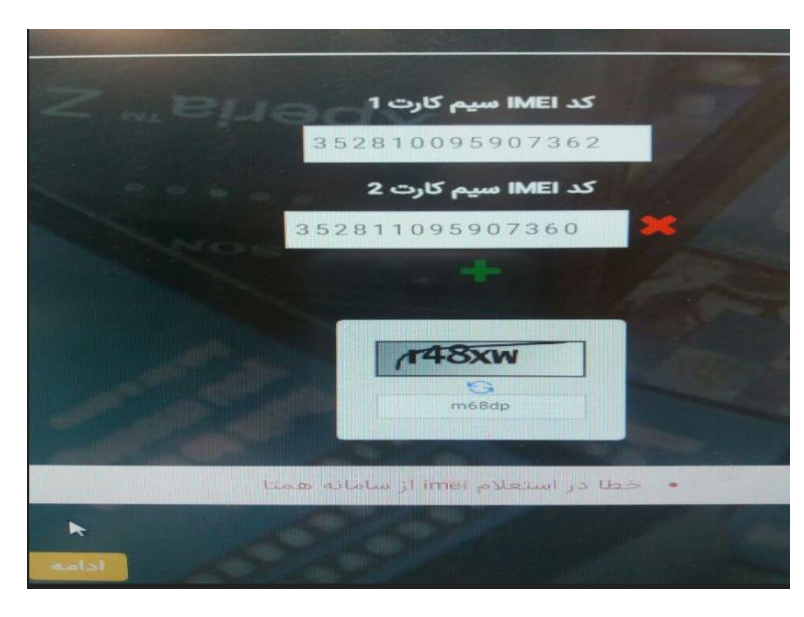

مرک جمهوری اسلامی ایران

راهنمای آموزشی نحوه ثبت اظهارنامه گمرکی تلفن همراه ( مسافری )

این پیغام بدین معناست که مدل و یا برند گوشی شما در سامانه گمرک ثبت نشده است.
 به منظور پیگیری ثبت گوشی با در دست داشتن تصویر خطا حاوی (tscMapCode) به ساختمان شماره ۲ گمرک ایران با آدرس ذیل مراجعه نمایید.
 خیابان شهید بهشتی – رو بروی پارکینگ مصلی- گمرک جمهوری اسلامی ایران- دفتر ارزش

در صورت مشاهده این پیغام ابتدا با هر سه آدرس اعلام شده در ابتدای راهنما، فرآیند رجیستری را انجام دهید و در صورت مشاهده مجدد، مورد را از پلیس گذرنامه پیگیری نمائید.

توجه : در صور تیکه در مرحله آخر موفق به دریافت کد فعال سازی نشده اید، با مراجعه مجدد به سامانه رجیستری و با طی کردن مرحله اول (که در صفحه شماره ۲ توضیح داده شد)،گزینه "ارسال به همتا" را انتخاب کرده و کد فعال سازی را دریافت نمایید.

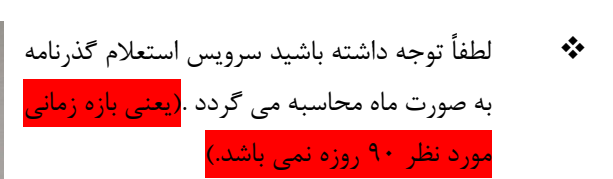

برای مثال فردی که در هر روزی از مرداد ماه وارد کشور شده است ، فقط تا پایان ماه مهر فرصت انجام فرآیند رجیستری را دارد.

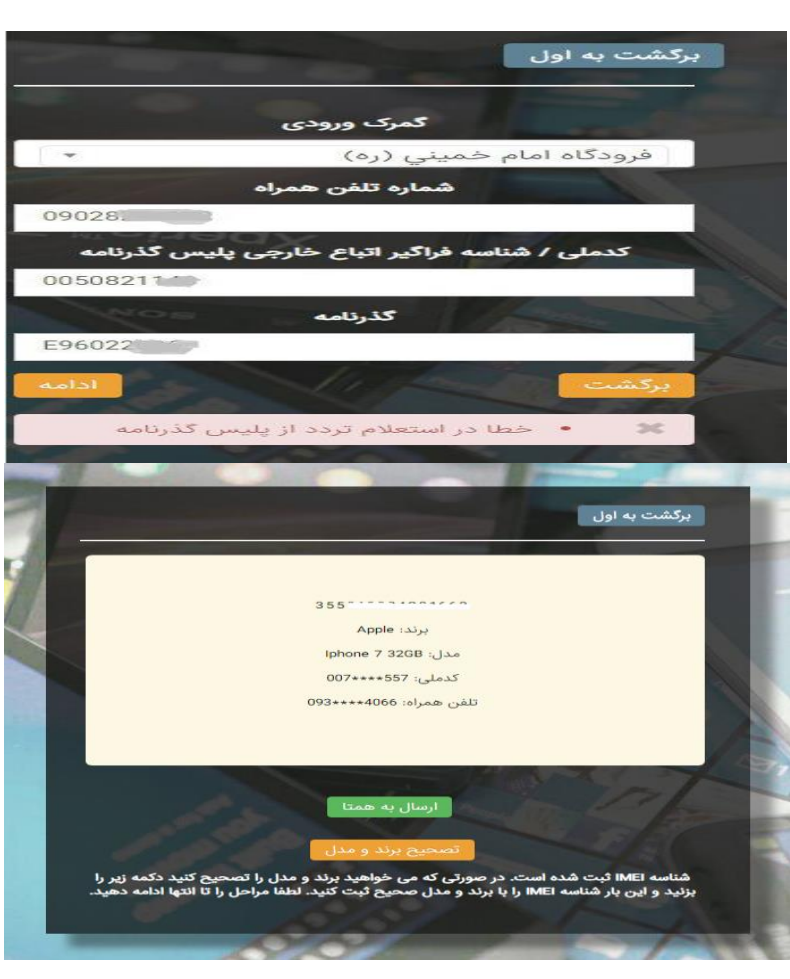

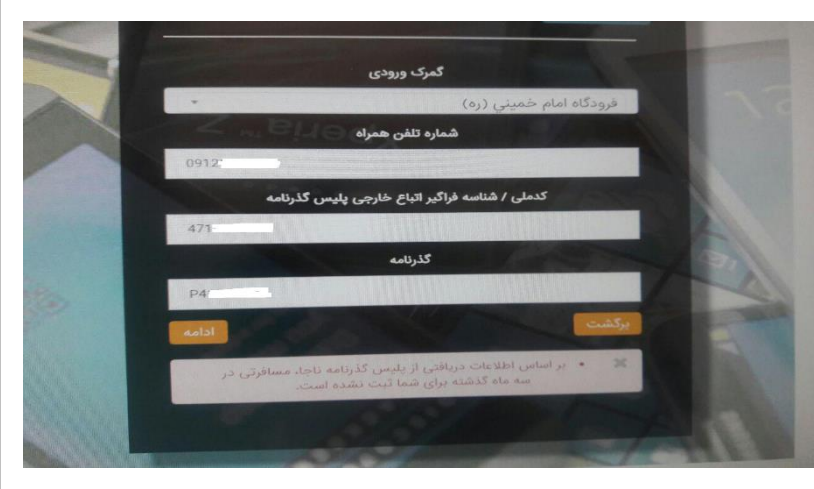

6